# Práce se ZOOM (na PC)

(První kroky, první použití – interní výukový materiál. Gymnázium Kroměříž, duben 2020)

Tento primitivní návod nepopisuje jediný možný způsob instalace a dalšího používání videokonferenční aplikace ZOOM. Jednotlivé kroky se mohou lišit v závislosti na používaném prohlížeči a jeho nastavení, na konfiguraci vašeho PC a dalších parametrech.

(Uvedený postup předpokládá nejprve stažení a instalaci Zoom a až následně práci s linkem na meeting, na který jste byli pozváni. Existují ale i jiné možnosti, např. nejprve použít link v prohlížeči, načež aplikace provede uživatele dalšími potřebnými kroky – tento proces je intuitivní a uživatel ho zajisté zvládne i bez návodu.)

#### 1. Z webu zoom si stáhnout instalátor:

Link:

https://zoom.us/download

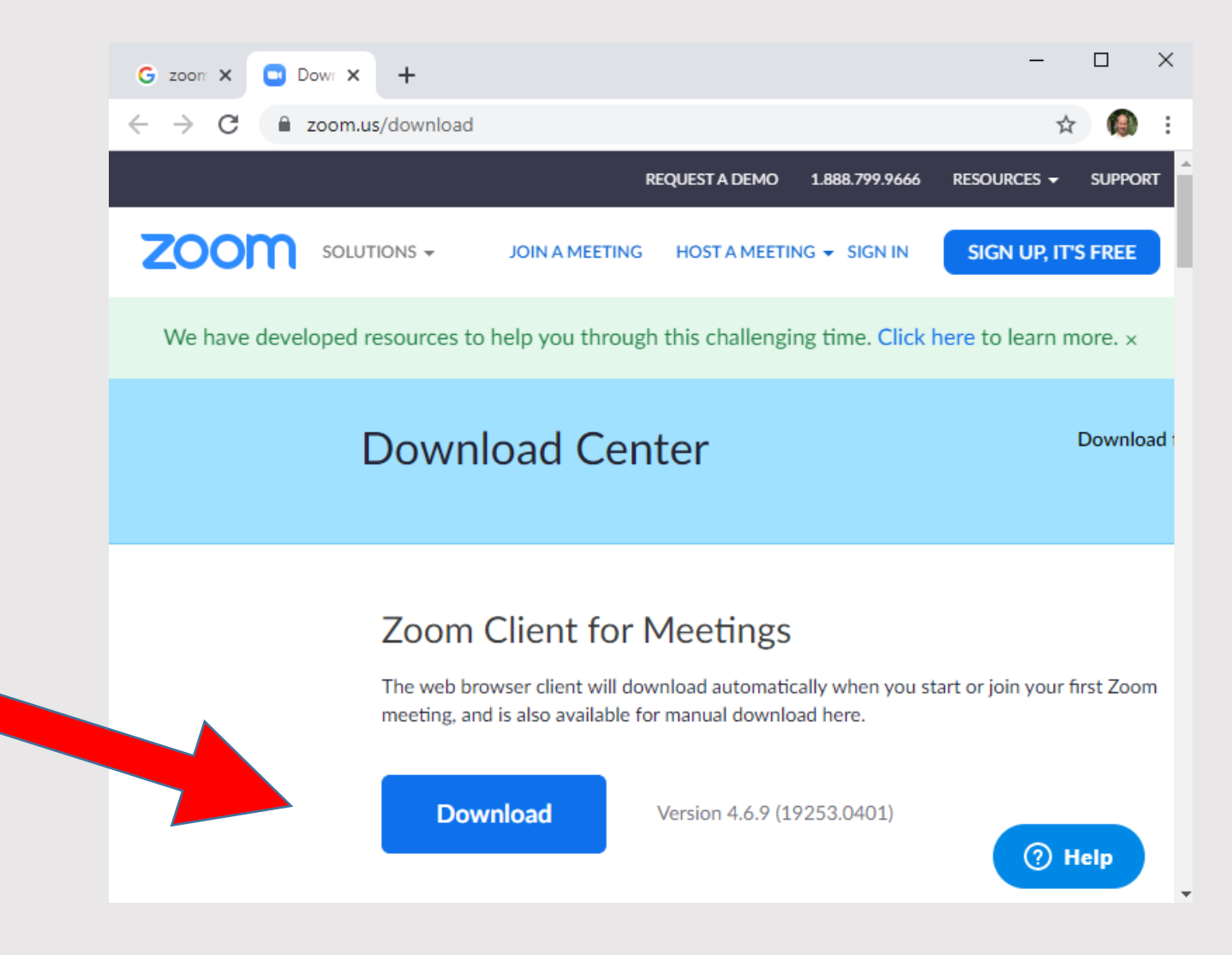

Následně kliknout sem:

# Instalační soubor (ZoomInstaller.exe) uložit na disk svého PC

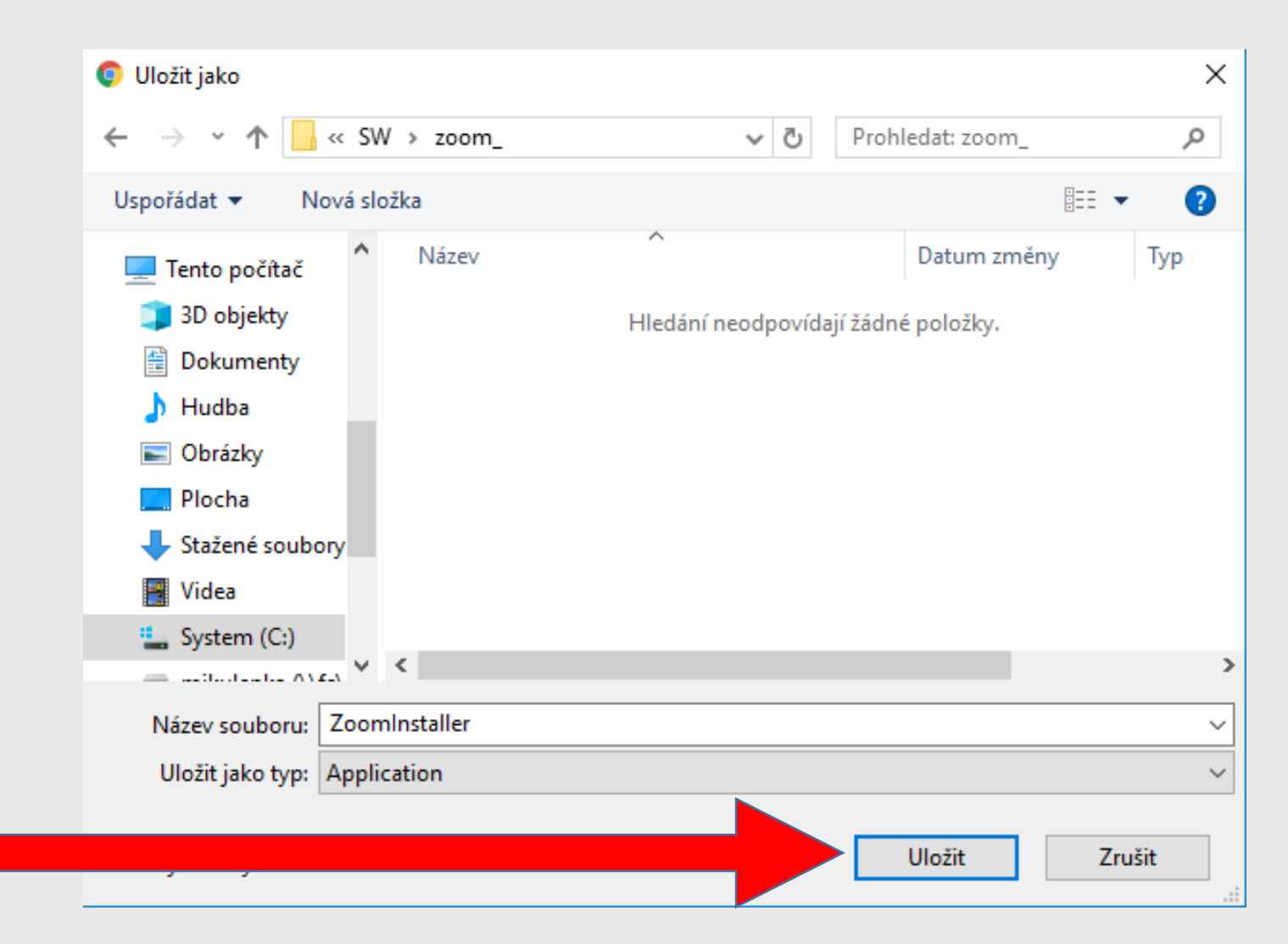

#### 3. Poté instalátor spustit (dvojklik)

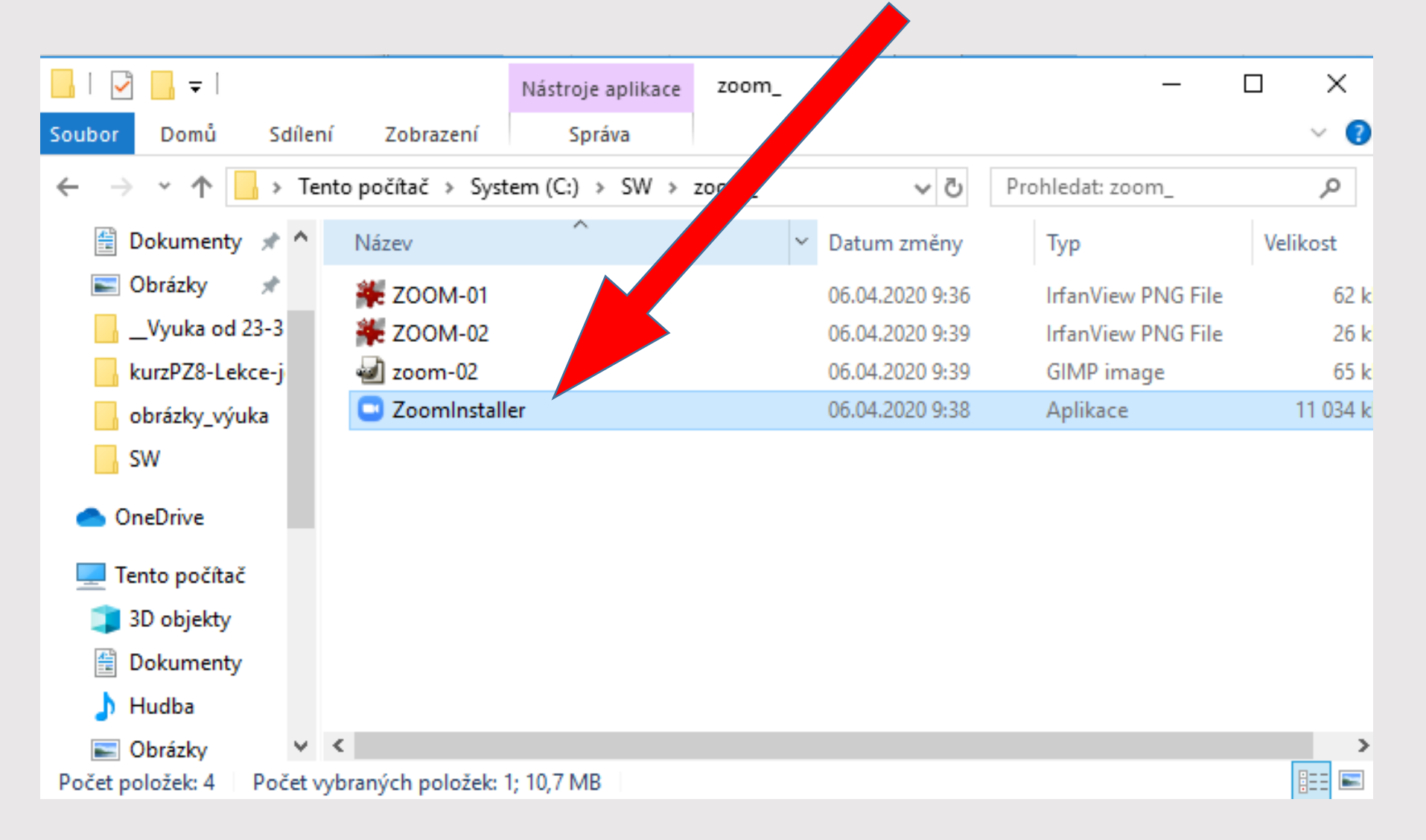

#### 4. Po instalaci se objeví toto okno:

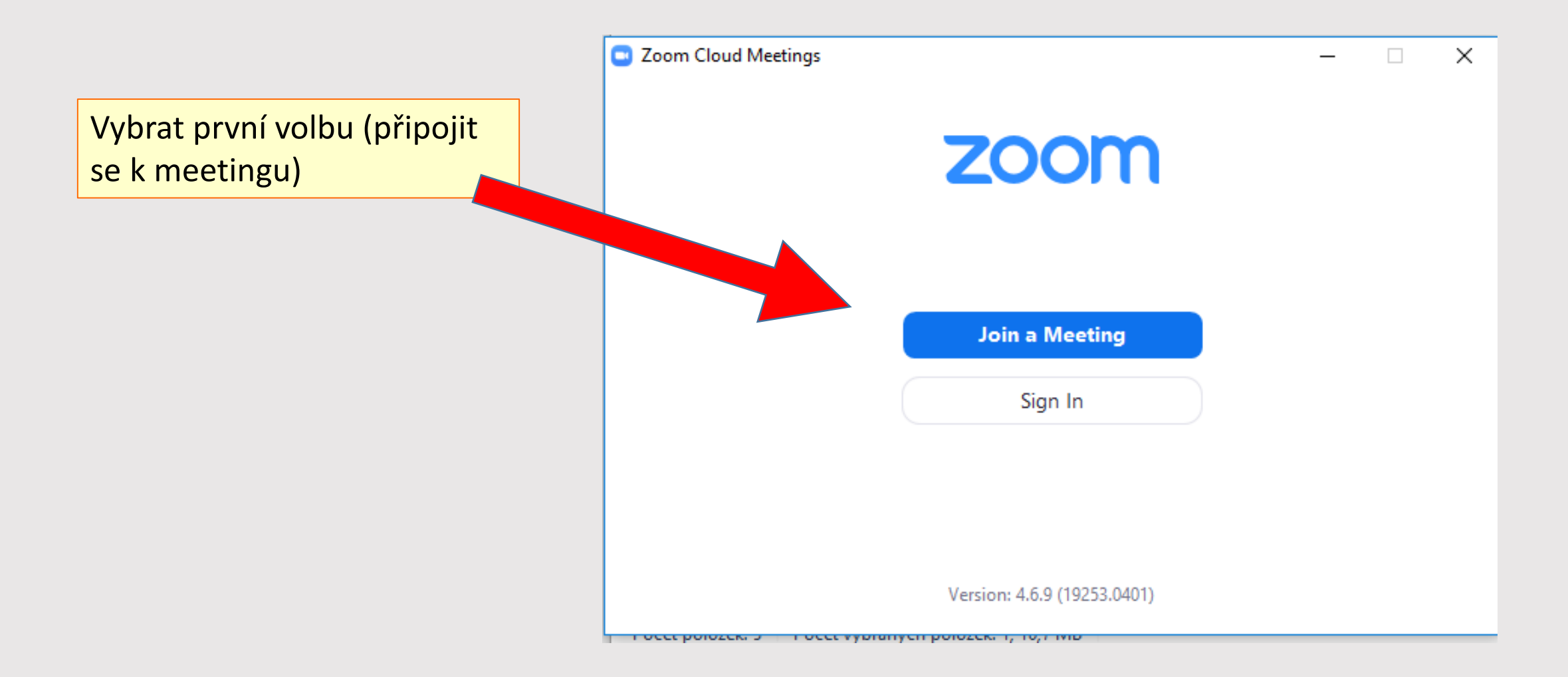

# 5. Okno s dalšími parametry:

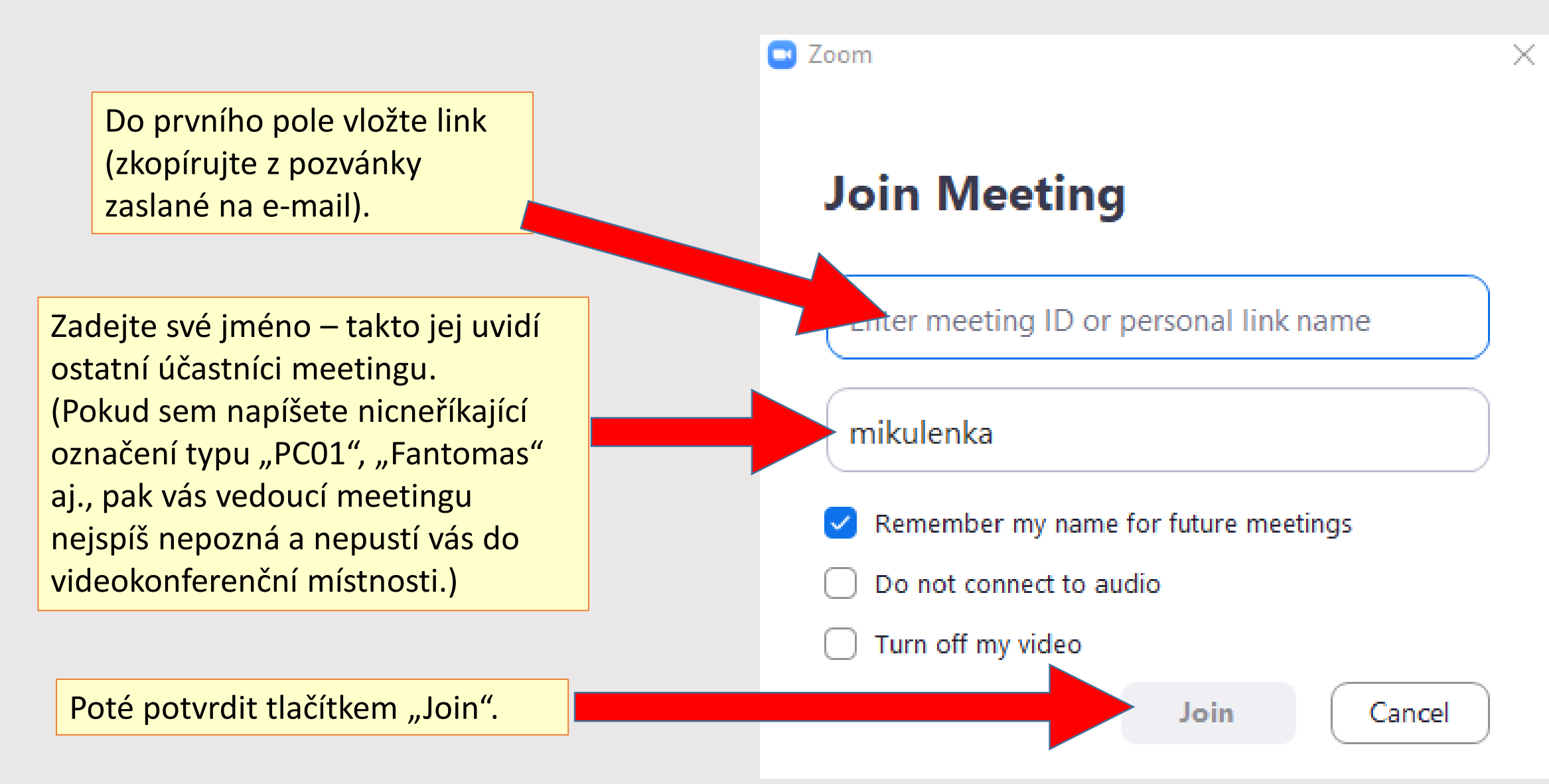

## 5(B). Heslo

ZOOM může chtít pro přístup do meetingu heslo. V případě, že ho vedoucí meetingu nastavil, měli byste ho najít společně se zaslaným linkem v emailu (nebo může být z bezpečnostních důvodů předáno jinou cestou, např. SMS; pro účely výuky se to ale nepředpokládá).

# 6. Objeví se výzva k připojení audio systému

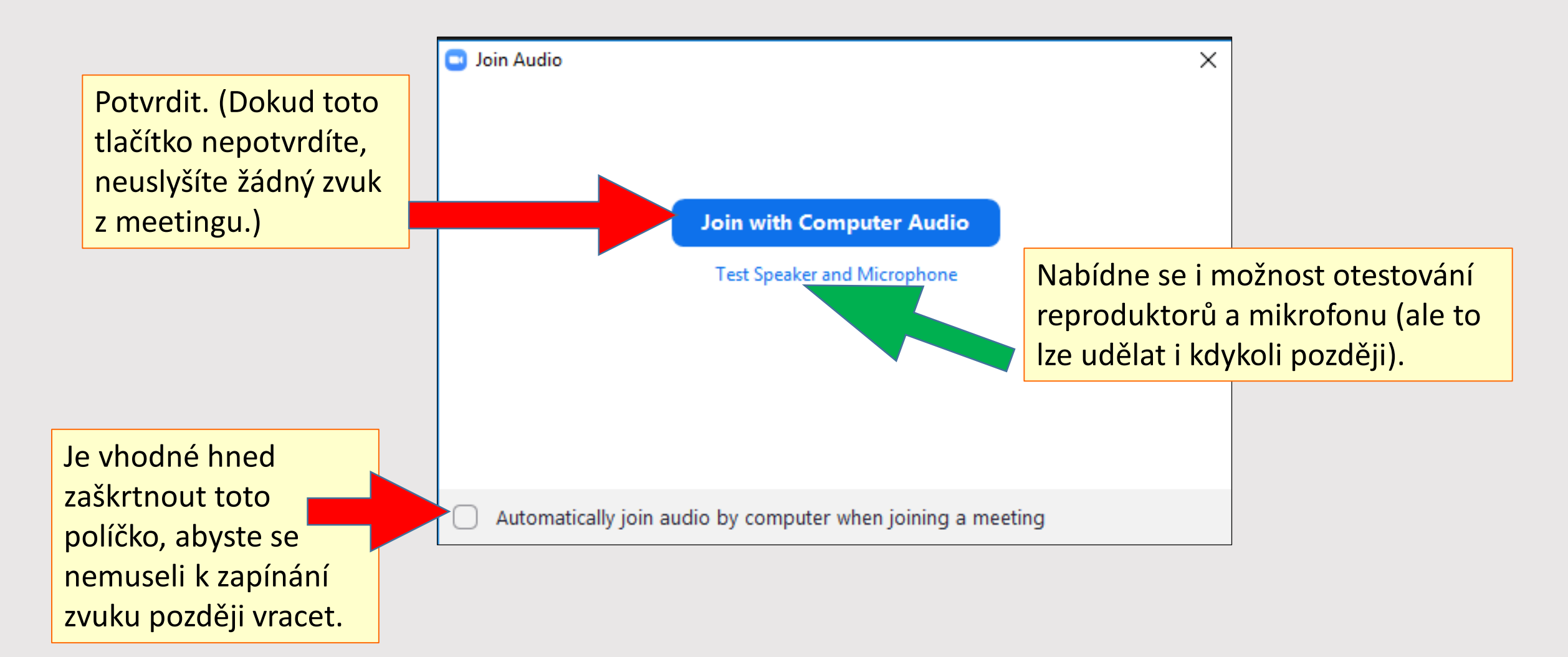

# 7. Úspěch může vypadat nějak takhle:

PS: Po připomínkách ohledně nízkého stupně zabezpečení přidal ZOOM od tohoto víkendu 1 krok navíc – po přijetí pozvánky je nový účastník automaticky přesměrován do čekárny (waiting room), odkud ho vedoucí meetingu (host) musí pustit dovnitř. Při větším počtu účastníků to ode všech vyžaduje trochu trpělivosti 🙂

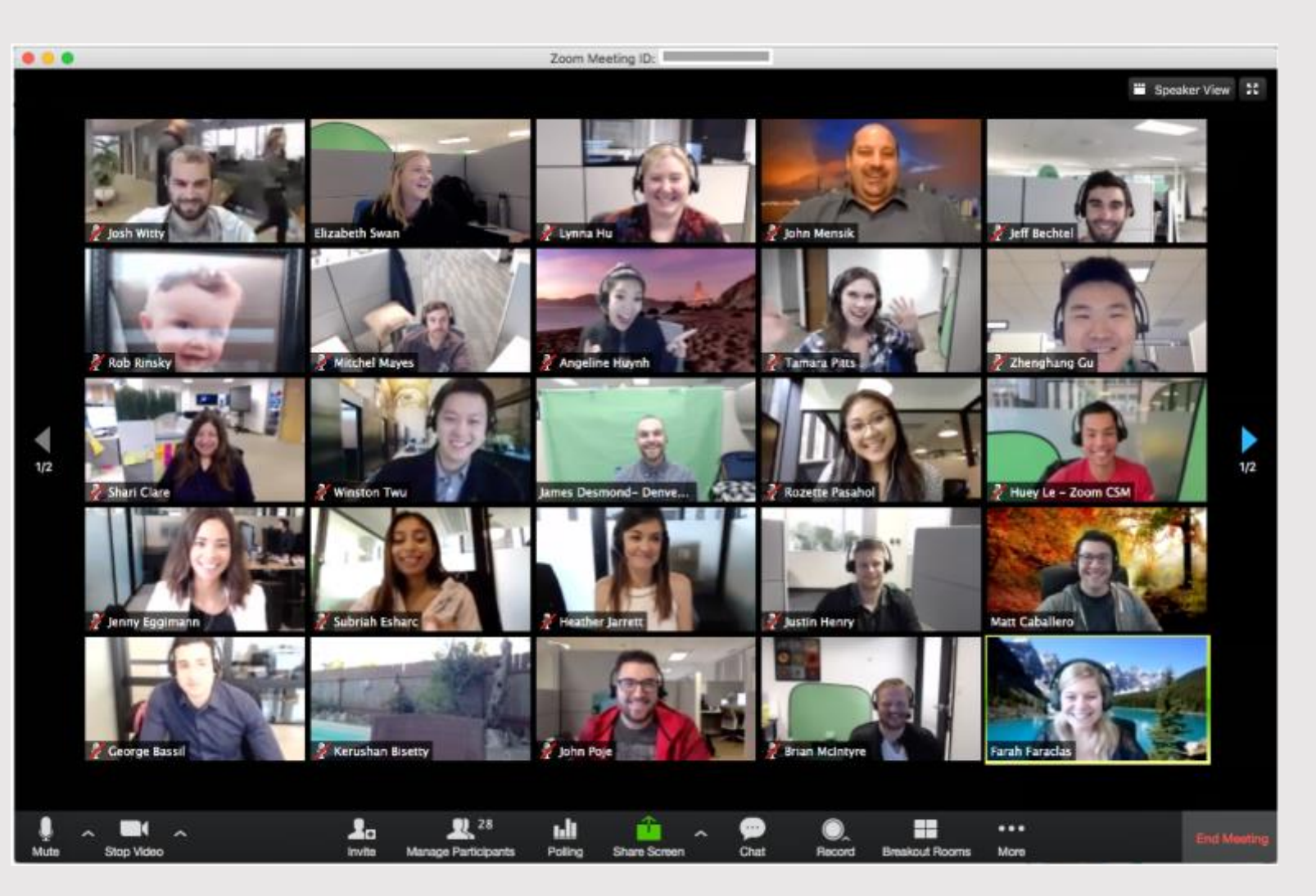

# 8. Test sluchátek/reproduktoru a mikrofonu

Doporučuje se na začátku meetingu otestovat si zvukový výstup a mikrofon v uvedeném pořadí kroků: 1), 2).

Samotné spuštění testu:

Test spustíme pomocí druhé ikony vlevo dole (rozkliknout šipku mířící nahoru).

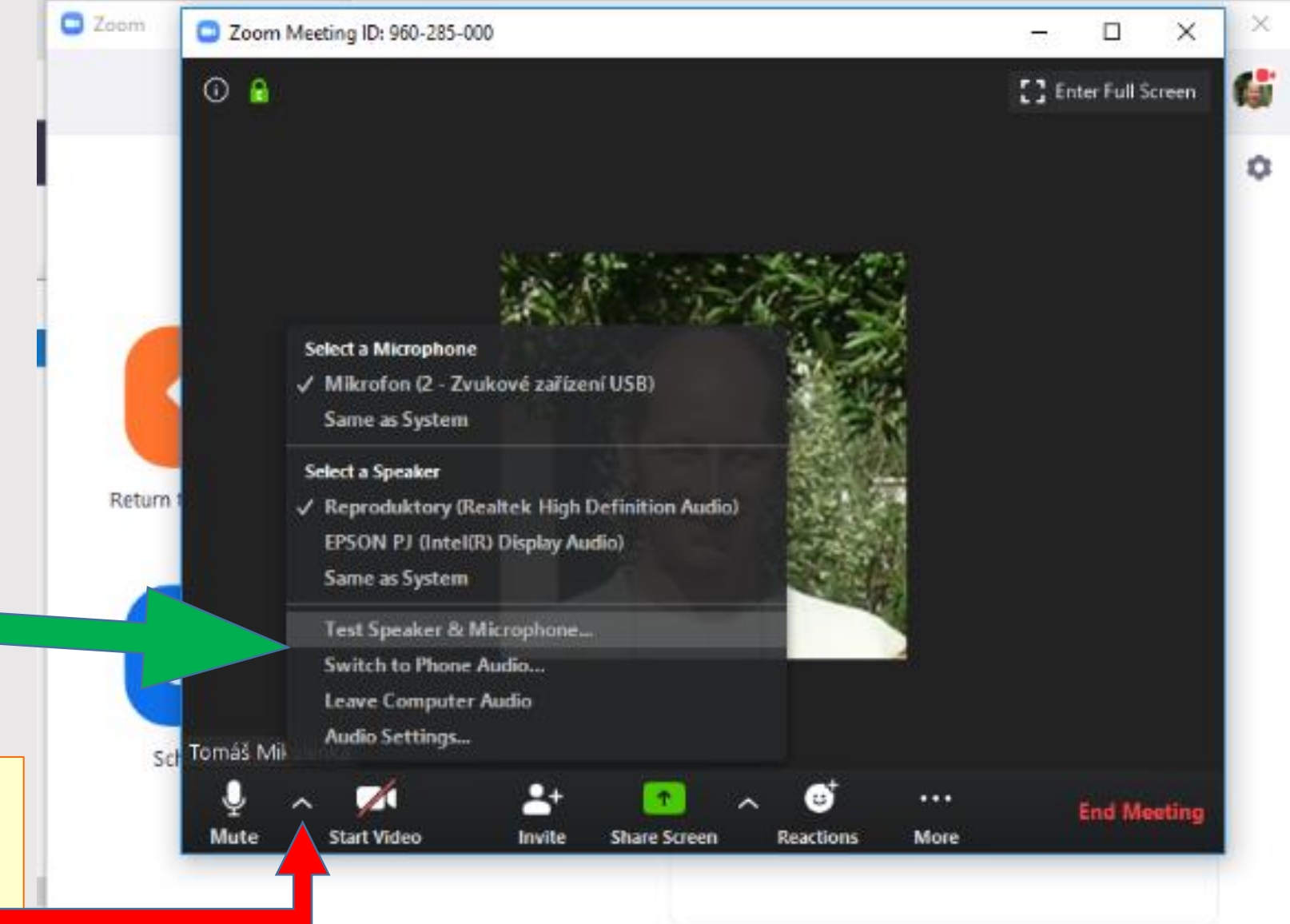

# 9. Test sluchátek a mikrofonu je intuitivně dobře zvládnutelný:

| Testing speaker                                   | Testing microphone                                  | Speaker and microphone looks good                     |
|---------------------------------------------------|-----------------------------------------------------|-------------------------------------------------------|
| Do you hear a ringtone?                           | Speak and pause, do you hear a replay?              | Speaker and microphone looks good                     |
| Yes No                                            | Yes No                                              | Speaker: Reproduktory (Realtek High Definition Audio) |
|                                                   |                                                     | Microphone: Mikrofon (2 - Zvukové zařízení USB)       |
| Speaker 1: Reproduktory (Realtek High Definitio 🕥 | Microphone 1: Mikrofon (2 - Zvukové zařízení USB) V | Finish                                                |
| Output Level:                                     | Input Level:                                        |                                                       |

#### 10. Další tipy – panel s ovládacími tlačítky:

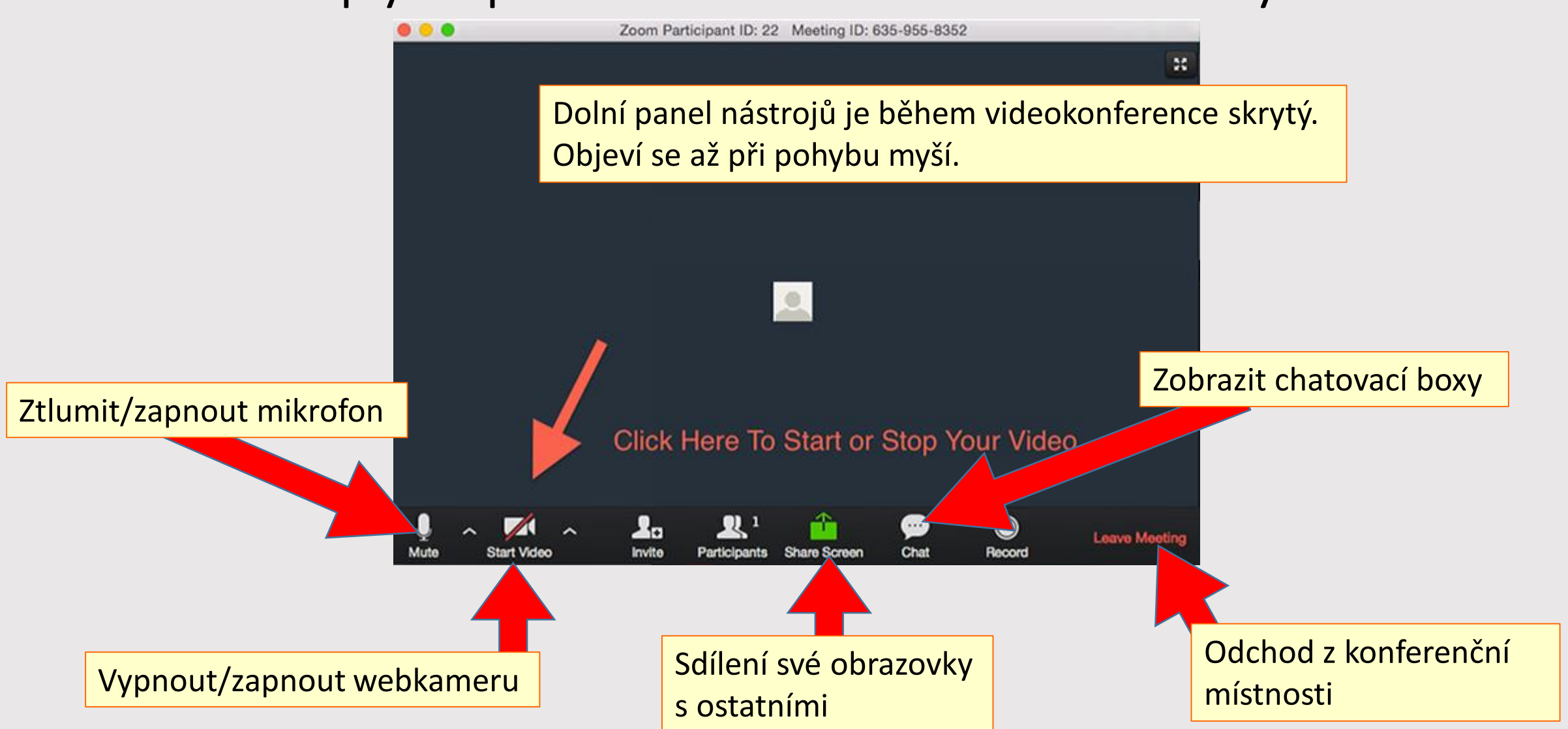

#### 11. Panel s účastníky meetingu

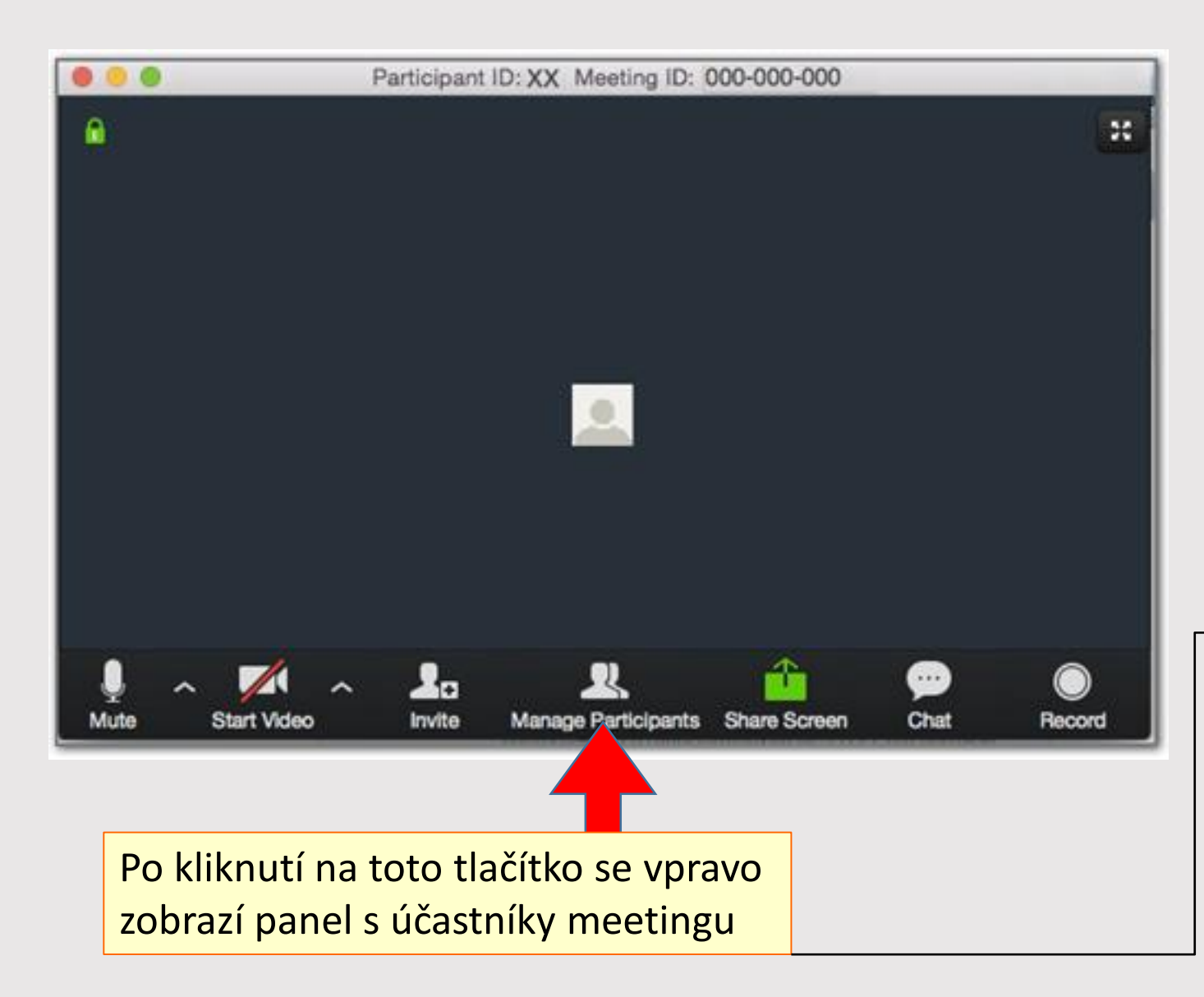

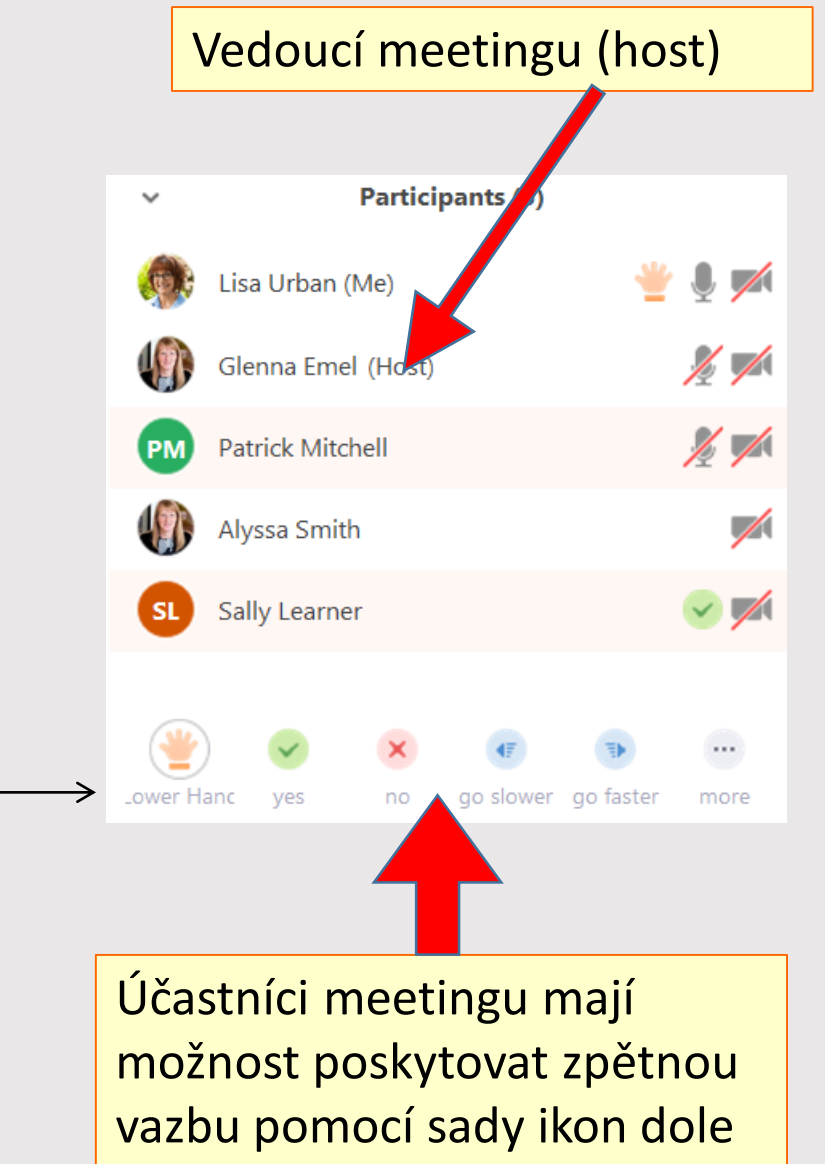

#### 12. Panel s účastníky meetingu (2)

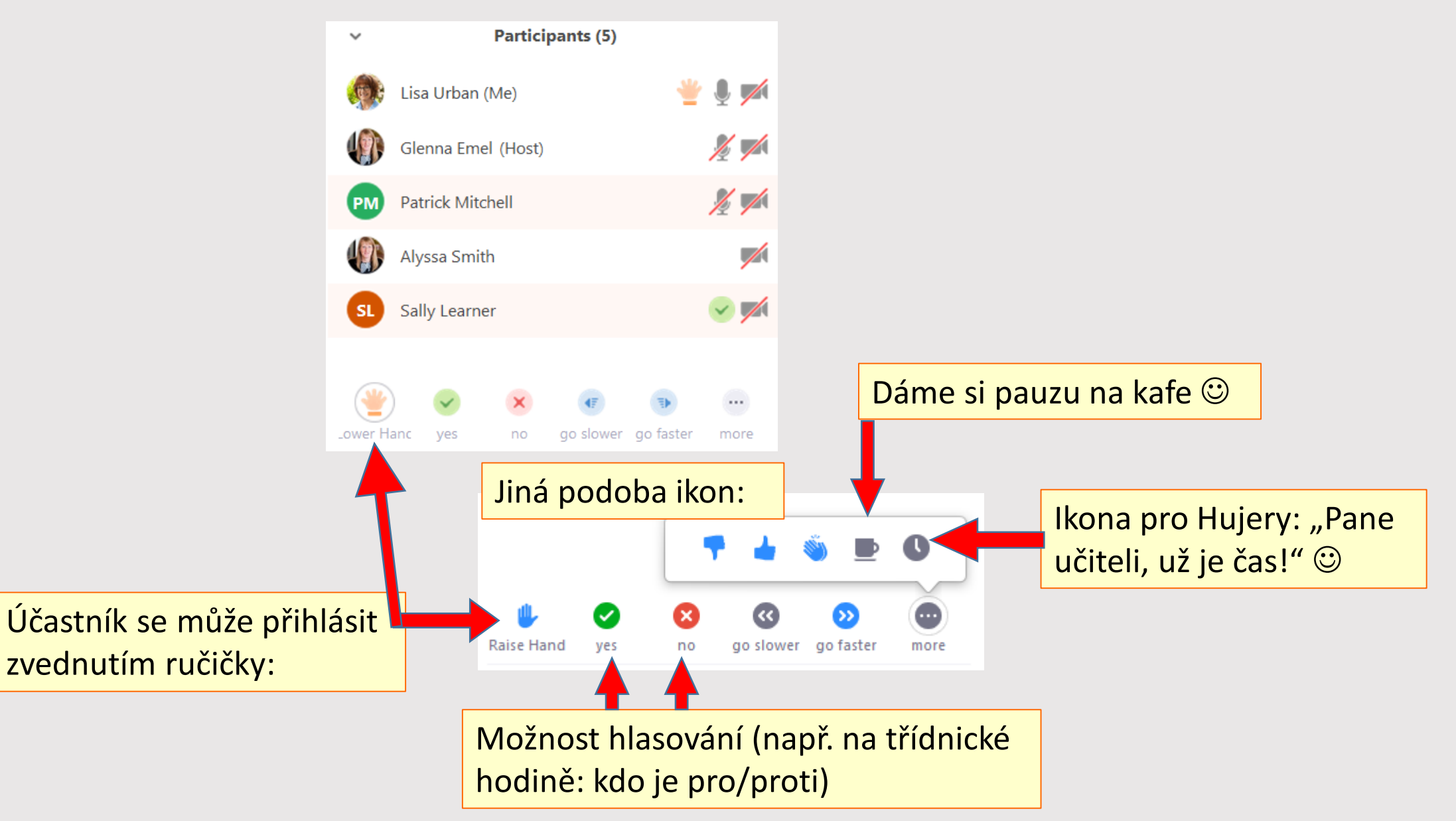